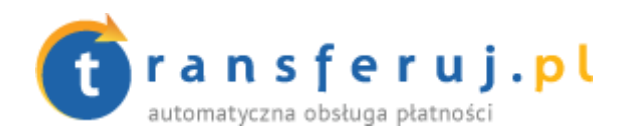

# INSTRUKCJA INSTALACJI PŁATNOŚCI TRANSFERUJ.PL

### w eproSHOP v.2012

Wersja: 1.0

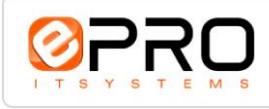

w oprogramowaniu eproSHOP v. 2012

#### 1. Wymagania

Aby korzystać z płatności Transferuj.pl w platformie eproSHOP potrzebne jest:

- > Konto w systemie Transferuj.pl
- > Utworzenie "kodu bezpieczeństwa" w panelu Sprzedawcy Transferuj.pl

### 2. Aktywacja płatności Transferuj.pl

- Pierwszym krokiem jest dokonanie rejestracji w systemie Transferuj.pl na bezpiecznej witrynie <u>https://secure.transferuj.pl/panel/rejestracja.htm</u>. Proszę pamiętać, że obowiązkowym polem jest podanie adresu www sklepu internetowego. Po poprawnym podaniu wszystkich danych, na adres email zostanie wysłany ID Sprzedawcy Państwa sklepu.
- ➢ Po otrzymaniu ID Sprzedawcy proszę zalogować się w Transferuj.pl do panelu Sprzedawcy i zdefiniować oraz wprowadzić własny kod bezpieczeństwa (kod definiujemy sami w Menu -> Ustawienia -> powiadomienia → ramka "Bezpieczeństwo" → pole"Kod bezpieczeństwa"), służący do bezpiecznej komunikacji między serwerem Transferuj.pl a eproSHOP. Pole "weryfikuj certyfikat serwera" proszę przestawić na "nie", a następnie kliknąć "zapisz zmiany".

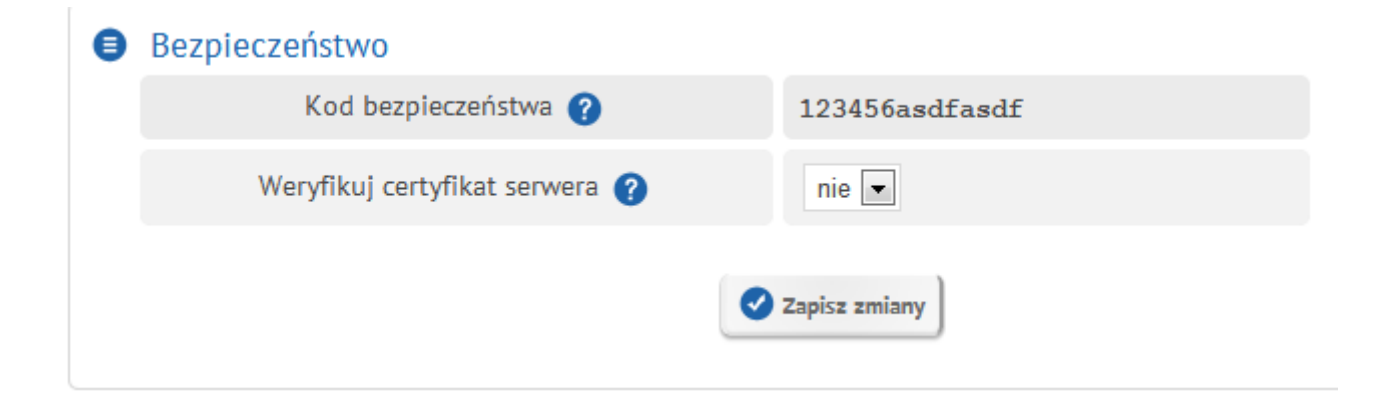

## 3. Konfiguracja Transferuj.pl w panelu administracyjnym sklepu

Proszę zalogować się do panelu administracyjnego eproSHOP i otworzyć moduł **Sklep -> Integracje** z głównego menu, a następnie kliknąć w opis integracji z transferuj.pl.

Otworzy się okno, w którym należy uzupełnić pole numer 1 (transferuj\_id) oraz 2 (transferuj\_kod\_potwierdzajacy). Trzy ostatnie pola (3, 4 i 5) pozostają bez zmian.

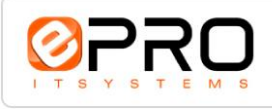

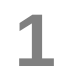

#### Instrukcja instalacji płatności internetowych transferuj.pl

w oprogramowaniu eproSHOP v. 2012

| l.p. | † <u>nazwa</u> †                  | wartość                                  |
|------|-----------------------------------|------------------------------------------|
| 1    | 🕜 transferuj_id                   | 1010                                     |
| 2    | transferuj_kod_potwierdzajacy     | test2                                    |
| 3    | @ transferuj_potwierdzenie_url    | index.php?site=_transferuj&what=ok       |
| 4    | transferuj_potwierdzenie_url_blad | index.php?site=_transferuj&what=blad     |
| 5    | @ transferuj_wynikowy_url         | module/_transferuj/_transferuj_check.php |
|      |                                   | OK Anuluj                                |

W pole numer 1 (transferuj\_id) należy wpisać ID Sprzedawcy Państwa sklepu otrzymane w mailu przy rejestracji konta w Transferuj.pl. Następnie należy uzupełnić pole numer 2 (transferuj\_kod\_potwierdzajacy) kodem bezpieczeństwa, wpisanym przez Państwa w panelu Sprzedawcy Transferuj.pl (krok 2b). Po wprowadzeniu danych wystarczy kliknąć "OK", co potwierdzi wprowadzone dane do systemu.

Następnie należy przejść do modułu **Sklep -> Administracja -> Dowóz/płatność**. Pojawi się lista wcześniej zdefiniowanych opcji dostawy i płatności. Aby dodać nowa formę klikamy ikonę "Dodaj" z górnego menu. Wtedy system przeniesie do kolejnego okna, w którym istnieje możliwość dodania pożądanych opcji płatności do sklepu internetowego.

| przesyłka | Kurier        |        |
|-----------|---------------|--------|
| płatność  | Transferuj.pl | •      |
| koszt     |               |        |
| próg      |               |        |
|           | OK            | Anuluj |

Należy uzupełnić wszystkie pola pamiętając, aby w opcji "płatność" wybrać Transferuj.pl. Po wykonaniu wskazanych czynności należy kliknąć "OK", co zakończy proces integracji.

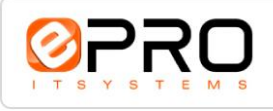